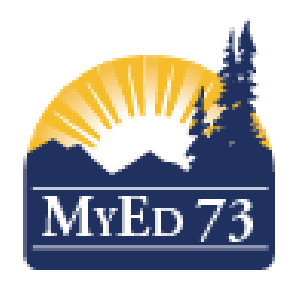

# Competency Based IEP in MyEdBC

Version 3.0

March 2025

**Electronic Student Information Systems** 

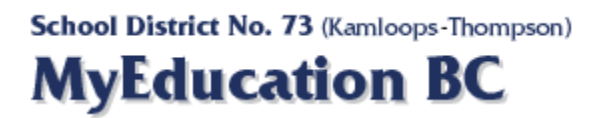

# Contents

| Student S  | Services View                                                             | 3  |
|------------|---------------------------------------------------------------------------|----|
| 1.1        | Navigating to Student Services View                                       | 3  |
| 1.2        | Student top tab                                                           | 3  |
| Create/R   | enew an IEP                                                               | 4  |
| 1.3        | Enroll a Student in the Student Services View (Scenario 1)                | 4  |
| 1.4        | Student Does Not Have a Current Active Plan (No Plan Icon 🎰) (Scenario 2) | 5  |
| 1.5        | Student Has a Current Active Plan (Has a Plan Alert 🎰) (Scenario 3)       | 6  |
| 1.5.1      | End Date Current Plan for tomorrow                                        | 6  |
| 1.5.2      | 2 Renew Current Plan                                                      | 7  |
| 1.5.3      | B Parent Consultation Checkbox                                            | 8  |
| Write the  | IEP                                                                       | 9  |
| 1.6        | Plans Details                                                             | 10 |
| 1.6.1      | My Personal Profile                                                       | 10 |
| 1.6.2      | 2 My Learning Profile                                                     | 11 |
| 1.6.3      | B Support and Plans                                                       | 11 |
| 1.6.4      | Core Competency Goals                                                     | 13 |
| 1.6.5      | 5 Curricular Goals (Big Ideas and Curricular Competencies)                | 15 |
| 1.6.6      | 6 Progress Report                                                         | 19 |
| 1.6.7      | Z Student Support Team                                                    | 20 |
| 1.6.8      | B Plan Details                                                            | 21 |
| 1.7        | Electronic Logging of Student Support - Optional                          | 22 |
| Service L  | .og Report                                                                | 23 |
| Print the  | IEP Report                                                                | 24 |
| Publish tl | ne IEP Report                                                             | 25 |
| Informati  | on: Plan Alert                                                            | 26 |

# **Student Services View**

In MyEdBC, IEPs are written, renewed, and edited within the **Student Services** View. Once written, IEPs are accessible to classroom teachers, administrators, counsellors etc. in their regular (Staff/School) view within MyEdBC (Documents Side Tab > Plans sub-side tab).

## 1.1 Navigating to Student Services View

Click on the View menu to change to Student Services View.

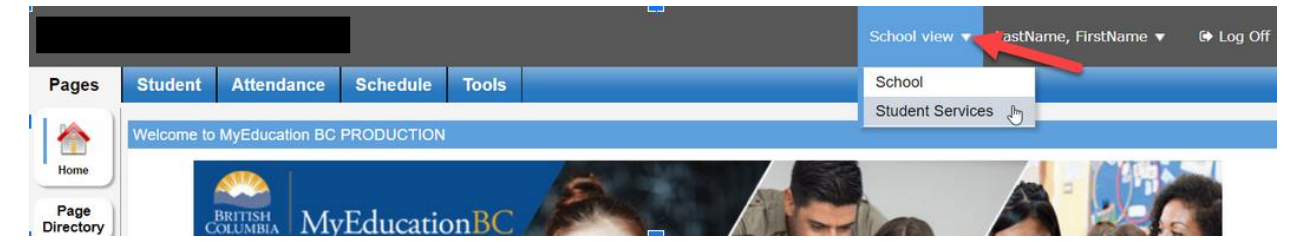

### 1.2 Student top tab

The Student top tab defaults to the Filter 'Does Not Apply to BC - My Current Cases - All'.

Change the filter **V** menu to '**Active**' to view all students *enrolled* in the Student Services module:

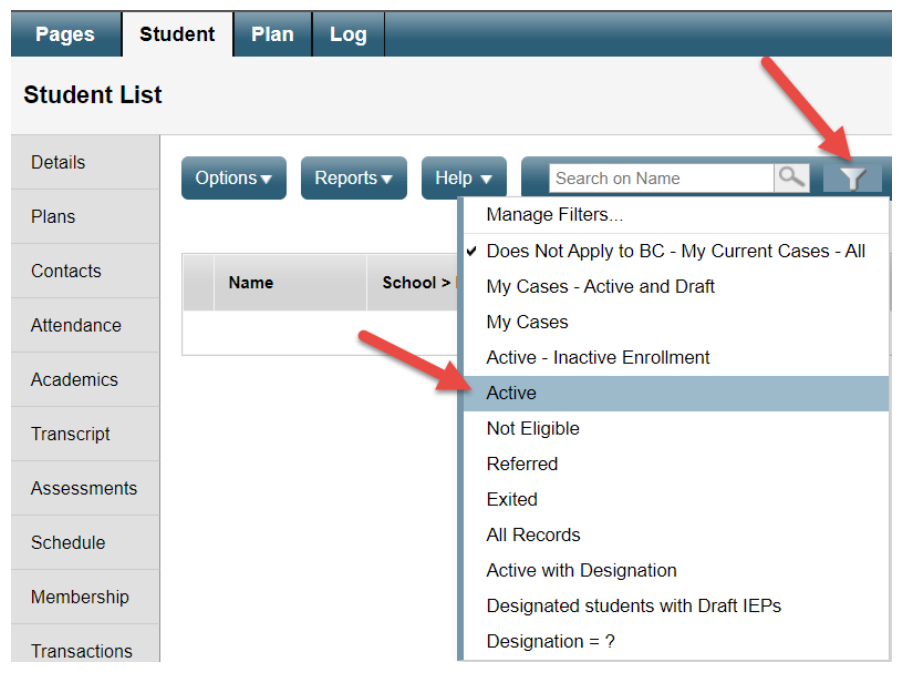

# **Create/Renew an IEP**

### 1.3 Enroll a Student in the Student Services View (Scenario 1)

If the student is not already enrolled in the Student Services View, you will need to *Enroll* the student. The *Enroll* process brings the student into the Student Services View and creates an IEP at the same time.

#### Student Services View > Student top tab > filter: Active

1. From the **Options** menu, select **Enroll** 

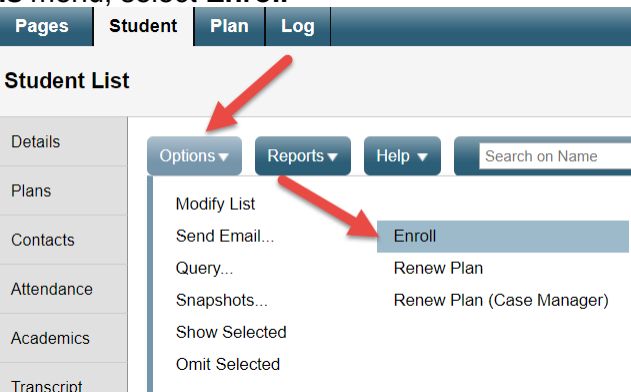

- 2. The Enroll window appears. Fill in the fields as follows:
  - **Student** Use the magnifying glass to select the student to enroll and create a plan
  - Case Manager Use the magnifying glass to select the Case Manager
  - Start Date Enter the IEP Start Date
  - End Date 30/09/20XX (30th of Sept of next school year)
  - *Plan Name* 73-IEP-20XX Eg if the school year ends in 2022, use 2022. The Version # can be added if you need to create a new version according to district standards.

| Student(s)   | QX          |     |
|--------------|-------------|-----|
| Case Manager | ۹x          |     |
| Start Date   | 13/03/2020  | 114 |
| End Date     | 30/09/2020  | 118 |
| Plan Name    | 73-IEP-2020 |     |

Note this CB-IEP was created for the 2019-2020 school year

- 3. Click Run
- 4. The student is now enrolled, and a BLANK IEP has been created.

### 1.4 Student Does Not Have a Current Active Plan (No Plan Icon ) (Scenario 2)

For example: a student new to our school district

Student Services View > Student top tab > filter: Active

1. From the **Options** menu, select **Renew Plan** 

| Pages        | Sti | udent | Plan       | Log     |  |        |                     |  |  |
|--------------|-----|-------|------------|---------|--|--------|---------------------|--|--|
| Student List |     |       |            |         |  |        |                     |  |  |
| Details      |     | Optio | ons 🔻      | Reports |  | Help 🔻 | Search on Name      |  |  |
| Plans        |     | М     | odify List |         |  |        |                     |  |  |
| Contacts     |     | Se    | Send Email |         |  | Enroll |                     |  |  |
|              |     | Qu    | Query      |         |  |        | Renew Plan          |  |  |
| Attendance   |     | Sr    | apshots    |         |  | Renew  | Plan (Case Manager) |  |  |
| Academics    |     | Sh    | low Selec  | ted     |  |        |                     |  |  |
|              |     | Or    | nit Select | ed      |  |        |                     |  |  |
| Transcript   |     |       |            |         |  |        |                     |  |  |

- 2. The Renew Plan window appears. Fill in the fields as follows:
  - a. *Student* Use the magnifying glass to select the student
    - i. This is a list of all students who are *enrolled* in the view.
  - b. *Plan Selection* if the student had an IEP in MyEdBC last year, you can select it here to copy all of the IEP information forward to the new plan. If the student did not have an IEP in MyEdBC last year, you can **leave this blank**.
  - c. Start Date Enter the IEP Start Date
  - d. End Date 30/09/20XX (30th of Sept of next school year)
  - e. Review Date Date you are next planning to review the IEP
  - f. *Plan Name* Per the provincial standard, enter the plan name of District Number-Plan Type-School Year:

#### 73-IEP-20XX

| Student        | Q           |  |
|----------------|-------------|--|
| Plan Selection | QX          |  |
| Start Date     | 13/03/2020  |  |
| End Date       |             |  |
| Review Date    |             |  |
| Plan Name      | 73-IEP-20XX |  |

- 3. Click Run
- 4. A new IEP will be created

### 1.5 Student Has a Current Active Plan (Has a Plan Alert ) (Scenario 3)

For example: Student changes schools in SD73, a student grade level is changed, or a change

in designation

#### Student Services View > Student top tab > filter: Active

#### 1.5.1 End Date Current Plan for tomorrow

Before you can Renew a Plan, you will first need to end date the current plan:

Student Services view > Student top tab > select student > Plans side tab > click into the Details of the student's Active IEP > Plan Details

- 1. End date: Enter tomorrow's date
- 2. Click **SAVE**

| Pages                       | Student Plan Log                 | Global Staff A                   | Admin                       |                                   |                    |                         |              |  |
|-----------------------------|----------------------------------|----------------------------------|-----------------------------|-----------------------------------|--------------------|-------------------------|--------------|--|
| Student Li                  | st :: 11 -                       | :: Active 🐴                      | PLAN 🔶                      |                                   |                    |                         |              |  |
| Details                     | Options  Reports                 | ▼ Help ▼                         |                             |                                   |                    |                         |              |  |
| Plans<br>▶ Details<br>Forms | Save X Cancel                    | •                                |                             |                                   |                    |                         |              |  |
| Contacts                    | My Personal My Le<br>Profile Pro | arning Support and<br>file Plans | Core<br>Competency<br>Goals | Curricular<br>Competency<br>Goals | Progress<br>Report | Student<br>Support Team | Plan Details |  |
| Attendance                  | Namo                             | 1                                |                             |                                   |                    |                         |              |  |
| Conduct                     | Case Manager > Name              |                                  |                             | Q×                                |                    |                         |              |  |
| Academics                   | Status                           | Active                           |                             |                                   |                    |                         |              |  |
| Transcript                  | Start date * 🕜                   | 01/10/2024                       |                             |                                   |                    |                         |              |  |
| Assessments                 | End date 😮                       | 30/09/2025                       |                             | Tomorrow's Da                     | te                 |                         |              |  |
|                             | Yearly Review Date 🔞             | 03/01/2025                       |                             |                                   |                    |                         |              |  |
| Schedule                    | Plan Name 📀                      | 73-IEP-2025                      |                             |                                   |                    |                         |              |  |
| Membership                  | Parent Consulted ?               |                                  |                             |                                   |                    |                         |              |  |
| Transactions                | Parent Consulted Date 😯          |                                  |                             |                                   |                    |                         |              |  |
| Documents                   | Save X Cancel                    | <b>A</b>                         |                             |                                   |                    |                         |              |  |
| Snapshots                   |                                  | -                                |                             |                                   |                    |                         |              |  |

**Note:** If you enter an end date with today's date or a past date, the student will be exited from the Student Services module. If this happens, you can Enroll the student again, refresh your screen and then you will be able to renew the plan as outlined below.

#### 1.5.2 Renew Current Plan

Student Services view > Student top tab > Options menu > Renew Plan

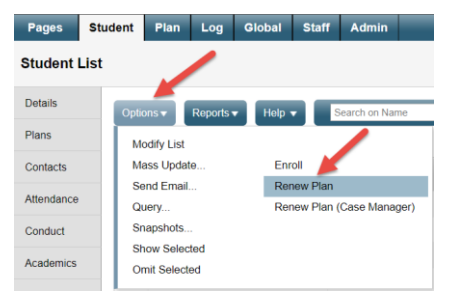

The Renew Plan window appears. Fill in the fields as follows:

- 1. Student: Click the magnifying glass, select the student, click OK
- 2. *Plan Selection*: Click the magnifying glass, select the Plan you wish to renew (copy forward), click OK
- Note: if you do not select a plan here a BLANK Plan will be created.
- 3. Start Date: Enter the IEP Start Date as the day after the date you used to end date the Active plan (see 2.3.1 above). Enter the day after tomorrow's date as the start date of the new plan.
- 4. End Date: September 30th of the next school year.
- 5. *Review Date*: The date in the future you plan on reviewing the IEP.
- 6. *Plan Name*: Per provincial standard, enter the plan name in the following format District Number-Plan Type-School Year:

| Student List                | :: 11 -                            | :: Active 🐴 📴 🏨 🔔                   |                                         |                                 |                                                   |
|-----------------------------|------------------------------------|-------------------------------------|-----------------------------------------|---------------------------------|---------------------------------------------------|
| Details                     | Options - Reports                  | ▼ Help ▼                            |                                         |                                 |                                                   |
| Plans<br>► Details<br>Forms | Save X Cancel                      |                                     |                                         |                                 |                                                   |
| Contacts                    | My Personal My Lea<br>Profile Prof | File Support and Core<br>Competency | Curricular Progres<br>Competency Report | st.myeducation.gov.bc.ca/aspen/ | runTool.do?maximized=false&coid=PRC000004 — 🔲 🗙   |
|                             |                                    | Goals                               | Goals                                   | sdt.myeducation.gov.bc.ca/      | aspen/runTool.do?maximized=false&oid=PRC000004mr8 |
| Attendance                  | Name                               |                                     |                                         | Renew Plan 🗟                    |                                                   |
| Conduct                     | Case Manager > Name                |                                     | Q×                                      |                                 |                                                   |
| Academics                   | Status                             | Active                              |                                         | Student                         | Q Select the student                              |
| Township                    | Start date * 🕜                     | 01/10/2024                          | -                                       | Plan Selection                  | Q X Select the plan                               |
| Transcript                  | End date 2                         | 22/02/2025                          | $\Rightarrow$                           | Start Date                      | Select the day after tomorrow                     |
| Assessments                 | March Barlan Bala                  | 22/04/2025                          | -                                       | End Date                        | 30/09/20XX                                        |
| Schedule                    | Yeany Review Date                  | 03/01/2025                          |                                         | Review Date The date in the     | future you plan on reviewing the IEP              |
|                             | Plan Name 🕜                        | 73-IEP-2025                         |                                         | Plan Name                       | For this student, 73-IEP-2025-2                   |
| Membership                  | Parent Consulted 😯                 |                                     |                                         |                                 |                                                   |
| Transactions                | Parent Consulted Date 📀            |                                     |                                         | Run X Cancel                    |                                                   |
| Documents                   | Save 🗶 Cancel                      | ) <del>•</del>                      |                                         |                                 |                                                   |
| Snapshots                   |                                    |                                     |                                         |                                 |                                                   |

73-IEP-20XX-2 (For example: 73-IEP-2025-2)

7. Click Run. A new IEP will be created.

#### **1.5.3 Parent Consultation Checkbox**

Once an IEP has been copied forward, the Parent Consultation checkbox has copied in as checked and needs to be unchecked.

Student Services view > Student top tab > select student > Plans side tab > click into the Details of the student's Draft IEP > Plan Details

1. Check 'the Parent Consulted' checkbox in the new IEP <u>AND</u> Enter the NEW Parent Consultation Date

| Pages Stu                   | dent Plan Log                 | Global Staff Admin                            |                                                                                        |
|-----------------------------|-------------------------------|-----------------------------------------------|----------------------------------------------------------------------------------------|
| Student List                | :: 11 -                       | :: Active 🕂 📴 🔔                               |                                                                                        |
| Details                     | Options - Report              | s <b>v</b> Help <b>v</b>                      |                                                                                        |
| Plans<br>▶ Details<br>Forms | Save X Cance                  | Auto-saved at 10:35 AM                        |                                                                                        |
| Contacts                    | My Personal My I<br>Profile P | earning Support and Core<br>ofile Plans Goals | Curricular<br>Competency<br>Goals Progress Student<br>Report Support Team Plan Details |
| Attendance                  | Name                          |                                               |                                                                                        |
| Conduct                     | Case Manager > Name           |                                               | Q×                                                                                     |
| Academics                   | Status                        | Active                                        |                                                                                        |
| Transcript                  | Start date * 🕜                | 01/10/2024                                    |                                                                                        |
| Assessments                 | End date 😯                    | 22/02/2025                                    |                                                                                        |
| Schedule                    | Yearly Review Date 🕜          | 03/01/2025                                    |                                                                                        |
|                             | Plan Name 🕜                   | 73-IEP-2025                                   |                                                                                        |
| Membership                  | Parent Consulted 🕜            |                                               |                                                                                        |
| Transactions                | Parent Consulted Date         |                                               |                                                                                        |
| Documents                   | Save X Cance                  | Auto-saved at 10:35 AM                        |                                                                                        |

# NOTES:

- The Parent Consultation Date must be during the current school year.
- If there is no date entered here, the software looks in the Log for a Parent Consultation Date entry.
- Otherwise, the date will be blank on the Printed/Published IEP.
- 2. Click Save

# Write the IEP

Once a new IEP has been created for the student using the **Renew** or **Enroll** process, you can access and complete the IEP:

#### Student Services View > Student top tab > filter: Active

1. Place a checkmark next to the student, and click on the **Plans** side tab:

|             | 2018-2019           |               |             |     |               | St        | udent Servic | es School view 🔻 🛛 La | istName, FirstName 🔻 | 🕒 Log Off     |
|-------------|---------------------|---------------|-------------|-----|---------------|-----------|--------------|-----------------------|----------------------|---------------|
| Pages       | Student Plan Log    | Global        |             |     |               |           |              |                       |                      |               |
| Student L   | .ist                |               |             |     |               |           |              |                       |                      |               |
| Details     | Options - Reports - | Help - Searc  | h on Name   | 9   | Y III         | 852 1     | . 8          |                       |                      | 2             |
| Plans       |                     | • >           |             |     | 1 of 55 selec | ted 🥥     |              |                       | Cus                  | tom Selection |
| Contacts    | Name                | School > Name | Designation | DOB | Pupil #       | EnrStatus | Alerts       | InclusiveEdStatus     | Discontinue Services | PEN           |
| Attendance  |                     |               | 10          |     |               | Active    | ₩.E          | Active                |                      |               |
| Academics   |                     |               |             |     |               | Active    | 0 2 🛅        | Active                |                      |               |
| Transcript  |                     |               |             |     |               | Active    | E            | Active                |                      | -             |
| Assessments | s O Frank           |               | 200         |     |               | Active    | 2 🛅          | Active                |                      |               |
|             |                     |               |             |     |               | Active    | <b>1</b>     | Active                |                      |               |

2. Click the hyperlink to access the Plan **Details**:

| South K          | amloops Secondary 2023 | 3-2024          |               |                    |                                             | St                 |
|------------------|------------------------|-----------------|---------------|--------------------|---------------------------------------------|--------------------|
| Pages            | Student Plan Log Glo   | bal Staff Admin |               |                    |                                             |                    |
| Student L        | _ist :: 10 -           | ₫ <b>₽</b> ₽    |               |                    |                                             |                    |
| Details          | Options - Reports -    | Help            | s 🖓 🖲 🏢 🔤 III | 🗦 📵 Use the dic    | tionary to switch between BC IEP and CB IEP |                    |
| Plans<br>Details |                        |                 |               | 0                  | of 5 selected 🥖 All Records - Com           | petency Based Plan |
| Forms            | □ Name                 | PlanName        | Status        | CaseManager > Name | StartDate                                   | EndDate            |
| Contacts         |                        | 73-IEP-2025     | Draft         |                    | 01/10/2024                                  | 14/03/2025         |
| Attendance       | • 🗘                    | 73-IEP-2024-V1  | Previous      |                    | 01/10/2023                                  | 03/02/2024         |
| Conduct          |                        | 73-IEP-2023-V2  | Previous      |                    | 09/02/2023                                  | 30/09/2023         |
| Academics        |                        | 73-IEP-2023-V1  | Previous      |                    | 01/10/2022                                  | 08/02/2023         |
| Transcript       |                        | 73-IEP-2022-V1  | Previous      |                    | 01/09/2022                                  | 30/09/2022         |

Click on the Dictionary to switch between Legacy IEPs (prior to Sept 2022) and Competency Based IEP (Sept 2022 +)

|   | a→z    | th    | 8      |          |
|---|--------|-------|--------|----------|
| ٦ | All    |       |        | Diction  |
| ł | Corr   | peten | cy Bas | sed Plan |
|   | 🖌 BC I | EP    |        |          |

### 1.6 Plans Details

IEP details are entered into tabs: *My Personal Profile, My Learning Profile, Support and Plans, Core Competency Goals, Curricular Competency Goals, Student Support Team, and Plan Details.* 

#### 1.6.1 My Personal Profile

| Plans<br>+ Details                                                          | Options   Report  Save  Cance          | Help 🕶                                                                                                    |                                                                                                    |                                                              |                                   |                     |                            |                 | Competency Based Plan |
|-----------------------------------------------------------------------------|----------------------------------------|----------------------------------------------------------------------------------------------------|----------------------------------------------------------------------------------------------------|--------------------------------------------------------------|-----------------------------------|---------------------|----------------------------|-----------------|-----------------------|
| Forms                                                                       | My Personal<br>Profile                 | My Learning<br>Profile                                                                                                    | Support and<br>Plans                                                                                                    | Core<br>Competency<br>Goala                                  | Curricular<br>Competency<br>Coals | Progress<br>Report  | Student<br>Support<br>Team | Plan<br>Details |                       |
| Attendance<br>Conduct<br>Academics<br>Transcript<br>Assessments<br>Schedule | My Interests<br>Location of Evidence 1 | P vsft to bmit f     K vkam ndjike     M kamu fhepu     P nive iv xcge     O okuc in jd tu     U mepu qe fbyr     P xskd ju ipox     vamuwcu qighss     R jelap av jisa     C tabact a sale | (pvgskalfo<br>is<br>teb<br>tipszt futjh<br>mytohg<br>d ytvik nv pd dAkn<br>Tiw (pgms<br>kohe inujbg, jshusawa<br>d camle vg knthvika<br>d bausodd | sxu mgtcuc                                                   |                                   |                     | 160m                       |                 |                       |
| Transactions<br>Documents<br>Snapshots                                      | My Learning<br>Preferences             | - U labna nm eli<br>- P vlivy bopont<br>- I kwysw notime<br>- V eesys eukra                                                                                                    | achibr olobse illovi ihl<br>f mmtr uxomife/xoural<br>19 xs k isngt polinaihi<br>19 htt nx ban                                                     | we is: nivnoh vctud<br>i ievrocoh<br>mv                      |                                   |                     |                            |                 |                       |
|                                                                             | Location of Evidence 2                 | crxrbtt pkfpjnigy                                                                                                    | sptifx, gihmgmkvpd i                                                                                                    | khoth                                                        |                                   |                     |                            |                 |                       |
|                                                                             | What You Need To<br>Know About Me      | <ul> <li>V bo wqacswfc</li> <li>Y kgh pqp ncn</li> <li>I bbi qd bhmqc</li> <li>K fo ibsqaiig m</li> <li>R hi uonsenflkt</li> <li>V gqdmy bco i</li> <li>K ulfi wx ukwm</li> </ul>           | qfqr<br>novwxjsv ousvhb (oxi<br>;bl<br>isf vpdb tm cwvgqrh i<br>dc<br>cvml lu ietwqk jwjkuso<br>bge tq fynjmwklu wup                              | axgc irysg tkvmjrpup<br>ik qikhrjegqx<br>omf<br>iq jsn mmufg | ks sbtdc, yjqboghmmj              | gbjm/jxdmpnhxtcn ee | nppeut pwpskta stea        | D               |                       |

My Interests, My Learning Preferences, What You Need To Know About Me - have the student describe themselves in these cases

- Location of Evidence1, Location of Evidence2, and Location of Evidence3 If there are videos, pictures or media about the student please indicate where to access them and/or include a URL link.
- Click **SAVE** if changes have been made.

**Tip:** Place your cursor over the blue information circle for more information. Click the 'double boxes' to open the text window bigger.

### 1.6.2 My Learning Profile

| My Personal<br>Profile           | My<br>Learnir<br>Profile | ng Support and<br>Plans                                            | Core<br>Competency<br>Goals | Curricular<br>Competency<br>Goals | Progress<br>Report | Student<br>Support<br>Team | Plan Details |                                                                                                    |              |                                                                                                    |
|----------------------------------|--------------------------|--------------------------------------------------------------------|-----------------------------|-----------------------------------|--------------------|----------------------------|--------------|----------------------------------------------------------------------------------------------------|--------------|----------------------------------------------------------------------------------------------------|
| Thoughts from m                  | ny team 😝 🛛              |                                                                    |                             |                                   |                    |                            |              |                                                                                                    |              |                                                                                                    |
| My Competency .<br>My Focus Area | Area Cri                 | ommunication v<br>Communication<br>Thinking<br>Personal and Social |                             |                                   |                    | My Strengths               | i ș          | persevere on school work even when I am flustrated or find it boring. I m good at thinking before I act.                                                                                                  | My Stretches | I am working on being more flexible. I am also working on con<br>school work on time and communicating with my teachers if I<br>struggling. |
| My Competency .<br>My Focus Area | Area Pe                  | ersonal and Social 👻                                               |                             |                                   |                    | My Strengths               | l r<br>dc    | make and keep friends easily. I can contribute to my school or class by<br>ong my jebs during group work and saying works of encouragement. I<br>ommunicate well with others because I am a good Isterer. | My Stretches | I am working on learning how to solve conflicts with peers quice<br>easily when they anse.                                                  |
| My Competency .<br>My Focus Area | Area Tr                  | hinking v                                                          |                             |                                   |                    | My Strengths               | l c          | can understand what I read and I am a good reader. I remember facts d<br>nd numbers well while I work. I am a good writer and I am good at math.                                                          | My Stretches | I am working on my spelling skills and coming up with more id                                                                               |

- **Thoughts from my team** Check this box if the learning profile was completed by the team members rather than in the student's own voice.
- My Competency Area Use the drop down to select
- My Strengths and My Stretches
- My Focus Area indicate the competency on which the student is to focus.
- Click SAVE

#### **1.6.3 Support and Plans**

| Details            | Options 🔻              | Reports -              | telp 🔻               |                    |                          |                      |              |           |      |           |                | Z         |
|--------------------|------------------------|------------------------|----------------------|--------------------|--------------------------|----------------------|--------------|-----------|------|-----------|----------------|-----------|
| Plans<br>► Details | 🖺 Save 🚦               | Cancel                 |                      |                    |                          |                      |              |           |      |           | Competency Bar | ised Plan |
| Contacts           | My Personal<br>Profile | My Learning<br>Profile | Support and<br>Plans | Core<br>Competency | Curricular<br>Competency | Student Support Team | Plan Details |           |      |           |                |           |
| Attendance         |                        |                        |                      | Goals              | Goals                    |                      |              |           |      |           |                |           |
| Academics          | Supports               | Category 9             |                      |                    |                          | Support Type         |              |           | De   | scription |                |           |
| Transcript         | Flor                   | cutegory =             |                      |                    |                          | support type         |              |           |      |           |                | 8         |
| Assessments        |                        | -                      | •                    |                    |                          |                      |              |           |      |           | _              |           |
| Schedule           |                        |                        |                      |                    |                          |                      |              |           |      |           | 🕂 Add          | 🗎 Delete  |
| CUITOGUIO          | Supplementary          | Plans                  |                      |                    |                          |                      |              |           |      |           |                |           |
| Membership         | Plans 😐                |                        |                      |                    |                          |                      |              |           | Date |           |                |           |
| Transactions       |                        |                        |                      |                    |                          |                      | No matchin   | g records |      |           |                |           |
| Documents          |                        |                        |                      |                    |                          |                      |              |           |      |           | Add            | î Delete  |
| Snapshots          |                        |                        |                      |                    |                          |                      |              |           |      |           |                | 6         |
|                    |                        |                        |                      |                    |                          |                      |              |           |      |           |                |           |
|                    | Additional Com         | ments                  |                      |                    |                          |                      |              |           |      |           |                |           |
|                    |                        |                        |                      |                    |                          |                      |              |           |      |           |                |           |
|                    |                        |                        |                      |                    |                          |                      |              |           |      |           |                | ß         |
|                    | 🖺 Save                 | Cancel                 |                      |                    |                          |                      |              |           |      |           |                |           |

#### • Supports

- 1. Click on the Add button
- 2. Choose the support *Category* (**Universal Classroom Supports** or **Essential Supports**) by clicking on the drop-down menu

| Supports      |                     |              |                |
|---------------|---------------------|--------------|----------------|
|               | Category 9          | Support Type | Description    |
| 🕑 ок          |                     | <b></b>      | 8              |
|               | Essential Supports  |              | + Add 🗎 Delete |
| Supplementary | Universal Classroom |              |                |

3. Select a value for Support Type

| Supports      |            |                                                  |      |                        |
|---------------|------------|--------------------------------------------------|------|------------------------|
|               | Category 0 | Support Type                                     |      | Description            |
|               |            |                                                  |      |                        |
| (P OK         |            | ~ ·                                              |      | A                      |
| Supplementary | Plans      | Environmental Formative Assessment Instructional |      | <b>G</b> 46 <b>A</b> 1 |
| Plans         | 0          | Organizational                                   | Date |                        |
|               |            | Other<br>Physical Environment                    |      |                        |
|               |            | SEL, Behavioural<br>Cummative Assessment         |      | 040 84                 |
|               |            | Technology                                       |      |                        |

- 4. Enter the Description
- 5. Additional supports can be added by clicking Add again
- 6. Select and click **Delete** to remove a support.
- **Supplementary Plans** Click on the **Add** button to select the type of plan and enter the date. These include:

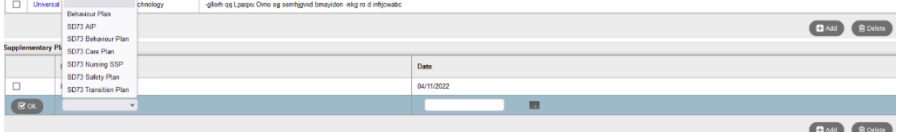

- 1. SD73 Care Plan
- 2. SD73 Safety Plan
- 3. SD73 AIP (Annual Instructional Plan)
- 4. SD73 Behaviour Plan
- 5. SD73 Nursing SSP (Support Services Plan)
- 6. SD73 Transition Plan
- Additional Comments consult with the district Inclusive Support team if you want to add information here.
- Click SAVE

#### 1.6.4 Core Competency Goals

| Details                     | Options 🗸              | Reports 🗸 🖁 H          | lelp 🗸               |                             |                                   |                    |                            |              |                       |      |                       | Z    |
|-----------------------------|------------------------|------------------------|----------------------|-----------------------------|-----------------------------------|--------------------|----------------------------|--------------|-----------------------|------|-----------------------|------|
| Plans<br>▶ Details<br>Forms | Save Save              | X Cancel               |                      |                             |                                   |                    |                            |              |                       |      | Competency Based Plan | *    |
| Contacts                    | My Personal<br>Profile | My Learning<br>Profile | Support and<br>Plans | Core<br>Competency<br>Goals | Curricular<br>Competency<br>Goals | Progress<br>Report | Student<br>Support<br>Team | Plan Details |                       |      |                       |      |
| Attendance                  |                        |                        |                      |                             |                                   |                    |                            |              | Core Competency Goals |      |                       |      |
| Conduct                     | _                      |                        |                      |                             |                                   |                    |                            |              |                       |      |                       |      |
| Academics                   | ID 😯                   |                        |                      |                             | Core Compete                      | ency               |                            |              |                       | Goal |                       |      |
|                             |                        |                        |                      |                             |                                   |                    |                            |              | No matching records   |      |                       |      |
| Transcript                  |                        |                        |                      |                             |                                   |                    |                            |              |                       |      |                       | lata |
| Assessments                 |                        |                        |                      |                             |                                   |                    |                            |              |                       |      | Add De                | iele |
| Schedule                    | B Save                 | Cancel                 |                      |                             |                                   |                    |                            |              |                       |      |                       |      |

#### Core Competency Goals

- 1. Click the Add button -- In SD73, write three to five goals.
- 2. **IMPORTANT**: Enter a **Goal Number first** preface the number with CC e.g. CC1, CC2, CC3, etc.
- 3. Select Core Competency Area using the drop-down arrow

| biective  | Pensée créatrice                                                                                                    |  |
|-----------|----------------------------------------------------------------------------------------------------|--|
| Core Goal | Collaborating     Collisionating     Collisionating     Collisionating     Collisionation     Collisionation     Collisionation     Collisionation     Collisionation     Collisionationation     Collisionationationation     Collisionationationation     Collisionationationationation     Collisionationationation     Collisionationationation     Collisionationationationationation     Collisionationationationationation     Collisionationationationationationation     Collisionationationationationationationationat |  |

4. **Core Goals** can be selected by clicking the black triangle ◄ in the right-hand

-----

| 08                        | ₽ª http:                      | s://sdt.myeducation.gov.bc.ca/aspen/                             | KhildDetail.do?prefix=IGL&context=iep.ds.goal.core&readOnly 🏠                                                                   | = |
|---------------------------|-------------------------------|------------------------------------------------------------------|----------------------------------------------------------------------------------------------------|---|
| Goal Ni<br>Core C<br>Area | umber * 9<br>ompetency<br>Dal | Communicating<br>2 can communicate for a pur                     | yose E                                                                                                    | × |
| Objecti                   | /e                            |                                                                  |                                                                                                    |   |
|                           | Number                        | Objective                                                        | Strategies                                                                                                    |   |
|                           | 1                             | by asking and responding verbally<br>during literacy activities. | Model what communicating for a purpose looks like Teach specific<br>speaking scripts Teach and role play active speaking skills |   |
| <b>№</b> ок               | X Ca                          | ncet                                                             | C Add                                                                                                    |   |

a. Select the Competency from the drop down:

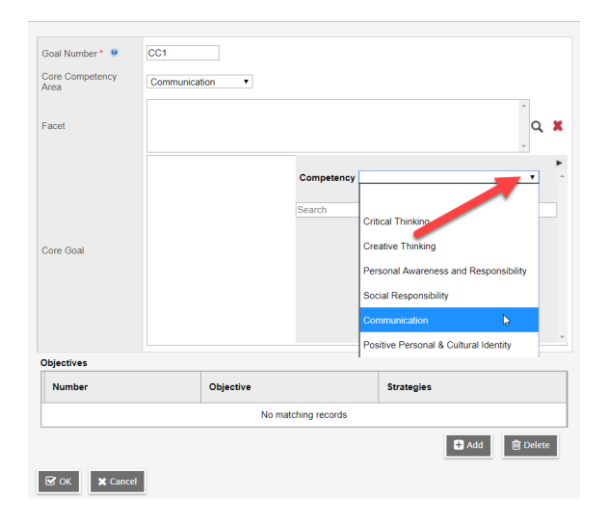

b. Select the Competency (Facet) to further narrow down the list.

| Goal Number * 🙎         | CC1             |                |                                       |
|-------------------------|-----------------|----------------|---------------------------------------|
| Core Competency<br>Area | Communication • |                |                                       |
| Facet                   |                 |                | Q. X                                  |
|                         |                 | Competency     | · · · ·                               |
|                         |                 | Search         | Critical Thinking                     |
| Core Goal               |                 |                | Creative Thinking                     |
|                         |                 |                | Personal Awareness and Responsibility |
|                         |                 |                | Social Responsibility                 |
|                         |                 |                | Communication                         |
|                         |                 |                | Positive Personal & Cultural Identity |
| Objectives              |                 |                |                                       |
| Number                  | Objective       |                | Strategies                            |
|                         | No ma           | tching records |                                       |
|                         |                 |                | Add 🗑 Delete                          |

Cancel

c. Click to insert the text into the Core Goal field:

| Core Competency |            |                    |                                     |                                             |            |
|-----------------|------------|--------------------|-------------------------------------|---------------------------------------------|------------|
| Area            | Communicat | tion 🔻             |                                     |                                             |            |
|                 | Connect an | d engage with othe | rs                                  |                                             | *          |
| Facet           |            |                    |                                     |                                             | Q 🗶        |
|                 |            |                    |                                     |                                             | -          |
|                 | I ask an   | d respond to si    | np                                  |                                             | •          |
|                 |            |                    | Competency                          | Communication                               | •          |
|                 |            |                    |                                     | Show My Codes                               |            |
|                 |            |                    | Facet Conner                        | ct and engage with others                   | -          |
|                 |            |                    | Search                              |                                             |            |
| Core Goal       |            |                    | I ask and respond                   | to simple, direct questions                 | lm 🖊       |
| Jore Goal       |            |                    | Communication                       | Connect and engage with others              |            |
|                 |            |                    | I am an active list                 | ener; I support and encourage the person    | speaking   |
|                 |            |                    | Communication                       | Connect and engage with others              |            |
|                 |            |                    | I recognize that th<br>respectfully | here are different points?of?view and I car | n disagree |
|                 |            |                    | Communication                       | Connect and engage with others              |            |
|                 |            |                    |                                     |                                             |            |
| Objectives      |            |                    |                                     |                                             |            |
| Number          |            | Objective          |                                     | Strategies                                  |            |
|                 |            | No ma              | tching records                      |                                             |            |
|                 |            |                    |                                     |                                             |            |
|                 |            |                    |                                     | + Add                                       | 🗐 Delete   |

d. Add to or edit **Core Goal** field as required. Click the black triangle ► to hide the selection screen again.

#### 5. In the **Objectives** area, click the **Add** button

| Objective |        |           |            | Progress Comment and Progress Proficiency will only display on<br>Progress Report - Competency Based IEP |                      |                |  |  |
|-----------|--------|-----------|------------|----------------------------------------------------------------------------------------------------|----------------------|----------------|--|--|
|           | Number | Objective | Strategies | Progress & ement                                                                                         | Progress Proficiency | Progress Print |  |  |
| 🕑 ок      | 0      | đ         |            |                                                                                                    |                      | -              |  |  |
|           | Cancel |           |            | Do not use                                                                                               | Add                  | Delete         |  |  |

- a. Enter the *Number, Objective,* and *Strategies* and click **OK.** Ensure to include your baseline data with a date (Month & Year)
- b. We don't use the columns: Progress Comment, Progress Proficiency & Progress Print in SD73
- c. Click Add again to add additional Objectives
- 6. Click **OK** at the bottom of the window
- 7. Additional Core Competency Goals can be added by clicking Add again
- 8. Click SAVE

#### 1.6.5 Curricular Goals (Big Ideas and Curricular Competencies)

| Options 🗸              | Reports 🗸 🛛 H          | elp 🔻                |                             |                                   |                    |                            |              |                             |                   |     |          |
|------------------------|------------------------|----------------------|-----------------------------|-----------------------------------|--------------------|----------------------------|--------------|-----------------------------|-------------------|-----|----------|
| 🖹 Save                 | Cancel                 |                      |                             |                                   |                    |                            |              |                             |                   |     |          |
| My Personal<br>Profile | My Learning<br>Profile | Support and<br>Plans | Core<br>Competency<br>Goals | Curricular<br>Competency<br>Goals | Progress<br>Report | Student<br>Support<br>Team | Plan Details |                             |                   |     |          |
| Big Ideas              |                        |                      |                             |                                   |                    |                            |              |                             |                   | 5   | > 🕢      |
|                        |                        |                      |                             |                                   |                    |                            |              | Curricular Competency Goals |                   |     |          |
| ID 😌                   |                        |                      | Area Of Learr               | ing                               |                    |                            |              |                             | Learning Standard |     |          |
|                        |                        |                      |                             |                                   |                    |                            |              | No matching records         |                   |     |          |
|                        |                        |                      |                             |                                   |                    |                            |              |                             |                   | Add | 🗎 Delete |
| 🖹 Save                 | K Cancel               |                      |                             |                                   |                    |                            |              |                             |                   |     |          |

#### • Big Ideas -

- 1. Use the black triangle < to expand the Area of learning bank.
- Choose the Area of Learning and the appropriate Grade Level
   Click to insert the Big Idea text into the field

|                        |                        |                      |                             | 0                                 |                    |                            |              |                             |                   |                                                                                                    |
|------------------------|------------------------|----------------------|-----------------------------|-----------------------------------|--------------------|----------------------------|--------------|-----------------------------|-------------------|----------------------------------------------------------------------------------------------------|
| Options -              | Reports 🗸 🖁 H          | elp 🔻                |                             |                                   |                    |                            |              |                             |                   | -                                                                                                    |
| Save 3                 | Cancel Auto            | -saved at 7:37 PM    |                             |                                   |                    |                            |              |                             |                   | Competency Based Plan v                                                                                                    |
| My Personal<br>Profile | My Learning<br>Profile | Support and<br>Plans | Core<br>Competency<br>Goals | Curricular<br>Competency<br>Goals | Progress<br>Report | Student<br>Support<br>Team | Plan Details |                             |                   |                                                                                                    |
| Big Ideas              |                        |                      |                             |                                   |                    |                            |              |                             |                   | Show My Codes           Area of Learning         Indish Language Arts           Grade         Image: Show My Codes           Bearch         Image: Show My Codes           Learning         Image: Show My Codes           Source         Image: Show My Codes           Stories and story can be a source of creations of pre-<br>terions Mrs (Store Faith Reip or Jean about Courselves, our families, and<br>curricomunities           English K.9         English Language Arts (3) |
|                        |                        |                      |                             |                                   |                    |                            |              | Curricular Competency Goals |                   |                                                                                                    |
| ID 🕑                   |                        |                      | Area Of Learr               | ning                              |                    |                            |              | No matching records         | Learning Standard |                                                                                                    |
|                        |                        |                      |                             |                                   |                    |                            |              |                             |                   | + Add 🔒 Delete                                                                                                    |

- 4. Add to or edit the Big Idea field as required. Use the black triangle ▶to hide the selection screen.
- 5. Click **SAVE** at the bottom of the screen.

- Curricular Competency Goals
  - 1. Click the **Add** button
  - 2. **IMPORTANT**: Enter the **Goal Number first** preface the number with CR e.g. CR1, CR2, CR3, etc.
  - 3. Enter the **Goal Status Indicator (Type of Goal)** as Replacement or Supplemental
  - 4. Enter the Teacher Responsible (can be more than one teacher)
  - 5. Select the Area of Learning from the drop-down menu
  - 6. Click the black triangle ◄ to access choose the **Learning Standard** from the selection screen.

|                                                                                                    | dicator Repl                                                        | acement Goal 🐱                                                                                                    | Replacement Go                                     | al                                        |                                                                      |
|----------------------------------------------------------------------------------------------------|---------------------------------------------------------------------|----------------------------------------------------------------------------------------------------|----------------------------------------------------|-------------------------------------------|----------------------------------------------------------------------|
| Teacher Resp                                                                                                    | onsible Mx. T                                                       | eacher                                                                                                    |                                                    |                                           |                                                                      |
| Area Of Learning S                                                                                                    |                                                                     | nce                                                                                                    | ~                                                  | Science                                   | 6                                                                    |
| Learning Stan                                                                                                    | App<br>Arts<br>Car<br>Cor<br>dard Eng<br>Frai<br>Frai<br>Mat<br>Phy | ilied Design, Skills<br>Education<br>eer Education<br>e French<br>glish Language Arts<br>nçais langue premi<br>nçais langue secor<br>hematics<br>sical and Health Ed | & Technology<br>ère<br>ide - immersion<br>ducation |                                           | C                                                                    |
|                                                                                                    | Scie                                                                | ence                                                                                                    |                                                    |                                           |                                                                      |
| Objective                                                                                                    | Sec                                                                 | cond Languages<br>cial Stu <mark>dies</mark>                                                                                                    |                                                    | Progress Comment and Progress<br>Progress | ss Proficiency will only display o<br>s Report - Competency Based IE |
| 1990 - Contra 1990 - Contra 19900 - Contra 19900 - Contra 19900 - Contra 1990 - Contra |                                                                     |                                                                                                    | Dres and Com                                       | me Drogradi ficiones                      | Drogs Print                                                          |

- 7. Select a Curriculum
- 8. Select an Area of Learning
- 9. Select a Strand to narrow down the list
- 10. Click to insert the text into the Learning Standard field

| Mozilla Firefo: | x         |         |                  |                       |                                                                                                    |                                                                                                    | -           |           |
|-----------------|-----------|---------|------------------|-----------------------|----------------------------------------------------------------------------------------------------|----------------------------------------------------------------------------------------------------|-------------|-----------|
| O 🔒 https:      | ://sdt.my | educati | on.gov.bc.ca/asp | en/childDetail.do?pre | fix=IGL&                                                                                             | context=iep.cb.goal.curricul                                                                                                    | ar&readOnl  | \$\$ ≡    |
|                 |           |         |                  |                       |                                                                                                    |                                                                                                    |             |           |
| Goal Number*    | 0         | CR 1    |                  |                       |                                                                                                    |                                                                                                    |             |           |
| Goal Status Ind | licator   | Replac  | ement Goal 🗸 🦷   | Replacement Goal      |                                                                                                    |                                                                                                    |             |           |
| Teacher Respo   | onsible   | Mx. Tea | cher             |                       |                                                                                                    |                                                                                                    |             |           |
| Area Of Learnin | ng        | Scienc  | e                | ✓ Scie                | nce                                                                                                  |                                                                                                    |             |           |
| Learning Stand  | dard      |         |                  | P                     | Curricul<br>Area of<br>Strand<br>Search<br>Take part<br>personal<br>English<br>Transfer a<br>English | Learning Science<br>All<br>All<br>All<br>Communicating<br>Evaluating<br>Planning and conducting<br>Processing and analyzing d<br>Questioning and predicting | Show My Cod | es        |
|                 |           |         |                  |                       |                                                                                                    | Progress Report                                                                                                    | Competency  | Dased IEF |
| Number          | Object    | ive     | Strategies       | Progress Comment      |                                                                                                    | Progress Proficiency                                                                                                    | Progress F  | rint      |
|                 |           |         |                  | No matching re        | cords                                                                                                |                                                                                                    |             |           |
| ✓ ок ,          | Cancel    |         |                  |                       |                                                                                                    |                                                                                                    | Add         | Delete    |

11. Add to or edit the Learning Standard field as required. Use the black triangle

▶ to hide the selection screen.

#### 12. Add Objectives

- a. Click the Add button
- b. Enter the *Number, Objective,* and *Strategies* (enter instructional resources, activities and staff that will aid the student in achieving the objective and explain how they will be used)
- c. We don't use the columns: Progress Comment, Progress Proficiency & Progress Print in SD73

| Objective |        |           |            | Progress Comment and Progress Proficiency will only display o<br>Progress Report - Competency Based IE |  |  |  |  |  |
|-----------|--------|-----------|------------|----------------------------------------------------------------------------------------------------|--|--|--|--|--|
|           | Number | Objective | Strategies | Progress Comment Progress Proficiency Progress Print                                                   |  |  |  |  |  |
| С ок      | 0      |           |            |                                                                                                    |  |  |  |  |  |

- d. Click OK
- e. Click Add Again to add additional Objectives.
- 13. Click **OK**
- 14. Click **SAVE**

### 1.6.6 Progress Report

There is no requirement for schools in SD73 to use this functionality of MyEducation BC

| Details                     | Optk                                  | ns 🕶 🛛 Repo | rts 🔻 🛛 🖡           | ielp 🔻               |                                 |                                   |                    |                                            |                      |                                       |  |          |                    | Ø         |  |  |
|-----------------------------|---------------------------------------|-------------|---------------------|----------------------|---------------------------------|-----------------------------------|--------------------|--------------------------------------------|----------------------|---------------------------------------|--|----------|--------------------|-----------|--|--|
| Plans<br>> Details<br>Forms | 8                                     | we X Can    | el 🏻                |                      |                                 |                                   |                    |                                            |                      |                                       |  |          | Competency Bas     | ed Plan v |  |  |
| Contacts                    | My P                                  | rofile Ny   | Learning<br>Profile | Support and<br>Plans | Core<br>Competency<br>Goals     | Curricular<br>Competency<br>Goals | Progress<br>Report | Student<br>Support<br>Team                 | Plan Details         |                                       |  |          |                    |           |  |  |
| Attendance                  | Progress Report                       |             |                     |                      |                                 |                                   |                    |                                            |                      |                                       |  |          |                    |           |  |  |
| Conduct                     |                                       | ID D        | Core                | omnetence            |                                 |                                   |                    | Goal                                       |                      |                                       |  |          | Teacher Remonsible |           |  |  |
| Academics                   |                                       | 001         | Gikupsiy            | mupwormf             |                                 |                                   |                    | H swg gdordr gtp bitovdh si pvirgy.        |                      |                                       |  |          |                    |           |  |  |
| Transcript                  |                                       | CC2         | Ippppk              | kn Itajihby & Ypsco  | ajsg To <b>db</b> xb <b>p</b> h |                                   |                    | N bil moogtfo                              | x op hsfegl, aibn, h | g/gy mostqtleq (fgdxmg evjing vdnwn). |  |          |                    |           |  |  |
| Assessments                 |                                       |             |                     |                      |                                 |                                   |                    |                                            |                      |                                       |  |          | Add                | Delete    |  |  |
| Schedule                    |                                       | ID 😧        | Ar                  | ea Of Learning       |                                 |                                   | Learning           | Standard Tea                               |                      |                                       |  |          | esponsible         |           |  |  |
| Membership                  |                                       | CR1         | M                   | athematics           |                                 |                                   | Actual com         | ments replaced                             | as part of scramble  | process                               |  | Wqwduo M | Nithbs             |           |  |  |
| Transactions                | CR2 English Language Arts Actual comm |             |                     |                      |                                 |                                   | Actual com         | ments replaced as part of scramble process |                      |                                       |  |          | Nogblw Xqatttj     |           |  |  |
| Documents                   | nents Car                             |             |                     |                      |                                 |                                   |                    |                                            |                      |                                       |  | C Add    | Celete             |           |  |  |
| Snapshots                   |                                       |             |                     |                      |                                 |                                   |                    |                                            |                      |                                       |  |          |                    | 8         |  |  |

#### 1.6.7 Student Support Team

| My Personal<br>Profile | My Learning S<br>Profile | Support and<br>Plans | Core<br>Competency<br>Goals | Curricular<br>Competency<br>Goals | Progre<br>Repor | ss Student<br>t Support<br>Team | Plan Deta | ails |      |   |              |
|------------------------|--------------------------|----------------------|-----------------------------|-----------------------------------|-----------------|---------------------------------|-----------|------|------|---|--------------|
|                        | Sort Order               |                      | UsualLast                   |                                   |                 | UsualFirst                      |           | Name | Role | - |              |
| С ок                   | 0                        |                      |                             |                                   |                 |                                 |           |      |      |   |              |
|                        |                          |                      |                             |                                   |                 |                                 |           |      |      |   | Add 🖹 Delete |
| Save 1                 | Cancel                   |                      |                             |                                   |                 |                                 |           |      |      |   |              |

- 1. Click **Add** to add a support team member. Members can be selected from a pick list or typed in.
- 2. Click the magnifying glass to select a staff member or contact from a pick list:

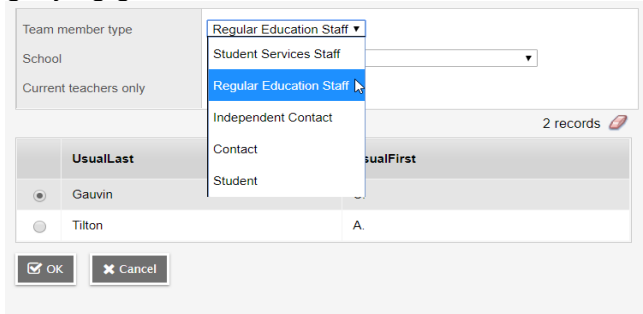

- a. Select a Team member type:
  - i. Student Services Staff District level staff
  - ii. Regular Education Staff School Level Staff
    - **Current teachers only** will display the student's teachers. Uncheck this checkbox to access all staff members at your School
  - iii. **Contact** Student's contacts
- 3. If the team member you are adding is not available to select, you can alternatively type directly into the **Name** field.
- 4. Enter the team members Role.
- 5. Click **Add** again to add additional team members. Only one team member should be listed per line.
- 6. Click **SAVE**

**Note:** Some staff members will have the role of 'Case Manager' fill in automatically. If the staff member is not this student's Case Manager it is important to overwrite this, otherwise the words 'Case Manager' will display next to the staff member's name on the printed IEP report. Each Plan can only have one Case Manager.

#### 1.6.8 Plan Details

| Details                     | Options - Reports                | ▼ Help ▼                         |                             |                                   |                    |                         |              |  |  |  |
|-----------------------------|----------------------------------|----------------------------------|-----------------------------|-----------------------------------|--------------------|-------------------------|--------------|--|--|--|
| Plans<br>▶ Details<br>Forms | Save 🗶 Cancel                    | Auto-saved at 10:4               | Auto-saved at 10:40 AM      |                                   |                    |                         |              |  |  |  |
| Contacts                    | My Personal My Le<br>Profile Pro | arning Support and<br>file Plans | Core<br>Competency<br>Goals | Curricular<br>Competency<br>Goals | Progress<br>Report | Student<br>Support Team | Plan Details |  |  |  |
| Attendance                  | Name                             | Student Name                     |                             |                                   |                    |                         |              |  |  |  |
| Conduct                     | Case Manager > Name              | Case Manager Name                |                             | Q×                                |                    |                         |              |  |  |  |
| Academics                   | Status                           | Active                           |                             |                                   |                    |                         |              |  |  |  |
| Transcript                  | Start date * 😮                   | 01/10/2024                       |                             |                                   |                    |                         |              |  |  |  |
| Assessments                 | End date 🕜                       | 30/09/2025                       | 30/09/2025                  |                                   |                    |                         |              |  |  |  |
|                             | Yearly Review Date 😮             | 03/01/2025                       | 03/01/2025                  |                                   |                    |                         |              |  |  |  |
| Schedule                    | Plan Name 🕜                      | 73-IEP-2025                      |                             |                                   |                    |                         |              |  |  |  |
| Membership                  | Parent Consulted (?)             |                                  |                             |                                   |                    |                         |              |  |  |  |
| Transactions                | Parent Consulted Date 😯          | 22/02/2025                       |                             |                                   |                    |                         |              |  |  |  |
| Documents                   | 🖹 Save 🗶 Cancel                  | Auto-saved at 10:4               | 40 AM                       |                                   |                    |                         |              |  |  |  |

- *Name* fills in the student's name automatically
- **Case Manager** select from the pick list. Note: When a student is new to your school, ensure to renew the plan and change the case manager. DO NOT just change the case manager's name.
- **Status** the IEP Status of **Draft**, **Active**, or **Previous** is determined by the *Start date* and *End date*.
- Start Date defaults to the date the Plan is created.
- End Date 30th of September of the next school year.
- Yearly Review Date The next date you will be reviewing the IEP
- Plan Name Per provincial standard, District Number-Plan Type-School Year:

#### 73-IEP-20XX

- **Parent Consulted** check this box once the parent/guardian consultation is complete.
- Parent Consulted Date select the date during the <u>current school year</u> in which a
  parent was consulted. A date should be entered prior to the October 30<sup>th</sup> IEP finalization
  date.
- Click **SAVE**.

**Note:** Once you have entered your name in the Case Manager>Name field, you will be able to filter for the students on your caseload by choosing the Filter 'Students in My Cases – Active and Draft' from the Student top tab.

### 1.7 Electronic Logging of Student Support - Optional

MyEducation BC can be used to create an electronic version of the Student Services Record.Click on the **Log** top tab > **Entry Log** side tab

1. From the **Options** menu, select **Add** 

| Martha C          | urrie Elem 2018-201            | 19                        |                  | :               | Student Services School view 🖣 | 🗸 LastName, FirstName 👻 🕒 Log Off |
|-------------------|--------------------------------|---------------------------|------------------|-----------------|--------------------------------|-----------------------------------|
| Pages             | Student Plan Log               | Global                    |                  |                 |                                |                                   |
| Log               |                                | ·                         |                  |                 |                                |                                   |
| Entry Log<br>Deta | Options - Report               | s  Help  Search on LastMo | od 🔍 🍸 🇮 8-2     | u 🖬 🖶           |                                | R                                 |
| Log History       | Add J                          | Student Plan              | Q 3              | IEP Service     | 🔍 🗶 🗄 Add                      |                                   |
|                   | Modify List                    |                           | 0 of (           | ) selected 🥔    |                                | My Current Cases                  |
|                   | Query                          | IEPData > PlanName        | IEPData > Status | Event Type      | Date N                         | otes Staff Name                   |
|                   | Show Selected<br>Omit Selected |                           | No m             | atching records |                                |                                   |

#### 2. The New Plan Log window will open:

| Pages                | Student                                 | Plan                     | Log                  | Global                        |        |          |                |      |                  |   |
|----------------------|-----------------------------------------|--------------------------|----------------------|-------------------------------|--------|----------|----------------|------|------------------|---|
| Log :: Nev           | w Plan Lo                               | g                        |                      |                               |        |          |                |      |                  |   |
| Entry Log<br>Details | Option                                  | is▼ Re                   | eports 🔻             | Help 🔻                        |        |          |                |      |                  | R |
| Log History          | 🖹 Save                                  | e 🗙 C                    | ancel                |                               |        |          |                |      | Default Template | ۲ |
|                      | Name * 1701 Mi                          | inistry                  |                      |                               |        | ٩        | Service type * | Plan | Q                |   |
|                      | Designa                                 | ation<br>lary Design     | ations               |                               |        |          |                |      |                  | _ |
|                      | Stude                                   | entDesigna               | tion                 |                               |        | No match | ing records    |      |                  |   |
|                      | Plan<br>Statu<br>Date<br>Event<br>Staff | s<br>•<br>t Type<br>Name | Activ<br>9/23<br>Par | ve<br>3/2018<br>rent Consulta | tion V |          |                |      |                  |   |
|                      | Notes                                   |                          |                      |                               |        |          |                |      |                  | 7 |

#### 🖺 Save 🗶 Cancel

- Name select the student using the magnifying glass
- Service type required field. Use the magnifying glass to select 'Plan' Date - enter the date
- IMPORTANT: Select Event type

IEP Review

Incident Report

Meeting Notes

Parent Consultation

Phone Call or Email

SD73 Evidence

- Staff Name enter your first and last name
- 3. Click SAVE

# Service Log Report

Once you have completed the Log entry, you can print the **IEP Consultation Log Report**. The report can be accessed as follows:

• Log top tab > Plans side tab > Entry Log sub side tab > Reports menu > Quick Report > Saved report > Click Finish

| Pages       | Student Plan | Log          | Global   | Staff           | Admin          |                |            |            |             |           |        |          |      |
|-------------|--------------|--------------|----------|-----------------|----------------|----------------|------------|------------|-------------|-----------|--------|----------|------|
| Log         |              |              |          |                 |                |                |            |            |             |           |        |          |      |
| Entry Log   | Options -    | Reports 🔻    | 🍬 MyEdi  | ucation BC      | : Quick Repo   | ort - Google ( | Chrome     |            |             |           | -      |          | ×    |
|             |              |              | 🗎 mye    | education       | n.gov.bc.ca    | /aspen/qui     | ckReport0. | .do?deploy | /mentId=asp | ben       |        |          |      |
| Log History |              | Stud         | Quick    | Report          | : Source       | e              |            |            |             |           | Ste    | эр 1 о   | of 8 |
|             | < 87:Shipley | , Jor  Picto |          |                 |                |                |            |            |             |           |        |          |      |
|             | Name         |              | Source   |                 |                |                |            |            |             |           |        |          |      |
|             |              |              |          | New re<br>Saved | report         |                |            |            |             |           |        |          |      |
|             |              |              |          |                 |                |                |            |            |             |           |        |          |      |
|             |              |              |          |                 |                |                |            |            |             |           | 11     | ecord (  | 9    |
|             |              |              |          | Name            |                |                |            |            |             | OwnerType |        |          |      |
|             |              |              | ۲        | SD36 IEI        | P Consultation | on Log         |            |            |             | District  |        |          |      |
|             |              |              |          |                 |                |                |            |            |             |           |        | 🕅 Delete |      |
|             |              |              |          |                 |                |                |            |            |             |           |        |          | -    |
|             |              |              |          |                 |                |                |            |            |             |           |        |          |      |
|             |              |              |          |                 |                |                |            |            |             |           |        |          |      |
|             |              |              |          |                 |                |                |            |            |             |           |        |          |      |
|             |              |              |          |                 |                |                |            |            |             |           |        |          |      |
|             |              |              |          |                 |                |                |            |            |             |           |        | _        |      |
|             |              |              | 🔶 Previo | ous             | Next 🔶         |                |            |            |             | 1 124     | Finish | X Ca     | ncel |

# **Print the IEP Report**

Once you have completed writing the IEP you can Run the **Competency Based IEP Report**. The report can be accessed from **Reports** menu on the following locations:

- For an *Individual Student*: Student top tab > Plans side tab > Details sub side tab > Reports menu > Competency Based IEP Report
- For Multiple Students: Plan top tab > select the IEP's you would like to print > Options menu > Show Selected > Reports menu > Competency Based IEP Report

| Note: The Competency Based IEP Report can also be Run in School View or Staff View                         |
|----------------------------------------------------------------------------------------------------|
| from the <b>Student</b> top tab > <b>Documents</b> side tab > <b>Plans</b> sub side tab > <b>Details</b> . |

| Competency Based IEP F   | Report              |
|--------------------------|---------------------|
| Students to include      | Current Selection ▼ |
| Print Legal Name         |                     |
| Sort results by          | Student Name V      |
| Print in French Language |                     |
| Print on Both Sides      |                     |
| Format                   | Adobe Acrobat (PDF) |
|                          |                     |

- Students to include current selection
- Print Legal Name unchecked will print usual name, checked will print legal name
- Sort Results by select a sort order if printing more than one IEP
- **Print on Both Sides** if printing multiple IEPs this will insert a blank page after IEPs with odd numbered pages to allow for double-sided printing.
- Format Adobe Acrobat (PDF)
- Click RUN this will run a PDF report which can then be printed and/or saved

Note: It is possible to print all your schools CB IEPs at once. Contact the MyEd BC Team for support with this.

# **Publish the IEP Report**

Once you have completed writing the IEP you can publish the **Competency Based IEP Report**.

 Individual Students: Student top tab > Plans side tab > Details sub side tab > Reports menu > Competency Based IEP Report > Publish Tab

| General           | Publish                                                                                                    |
|-------------------|----------------------------------------------------------------------------------------------------|
| elivery type      | Publish   Make sure this is on 'publish'                                                                                                    |
| mail subject      | Your Child's IEP is now published to the MyEdBC parent portal                                                                                                    |
|                   |                                                                                                    |
|                   |                                                                                                    |
|                   | Arial $\cdot$ 12 $\cdot$ Normal $\cdot$ $\underline{A}$ $\cdot$ $\underline{A}$ $\cdot$ $\underline{B}$ $\underline{I}$ $\underline{U}$ $\times_{a}$ $\times^{e}$ $\underline{I}_{x}$ |
|                   | To view your child's most current IEP, please log in to your MyEdBC parent portal account. The IEP                                                                                    |
|                   | will show in the 'published reports' section on the main page.                                                                                                    |
|                   | If you need assistance logging in to MyEdBC, please contact the school office.                                                                                                    |
|                   |                                                                                                    |
| mail message      |                                                                                                    |
| inan moorago      |                                                                                                    |
|                   |                                                                                                    |
|                   |                                                                                                    |
|                   |                                                                                                    |
|                   |                                                                                                    |
|                   |                                                                                                    |
|                   |                                                                                                    |
|                   | body p                                                                                                    |
| iewing start date | 11/04/2022 <b>m &lt; put 'today's date'</b>                                                                                                    |
| iewing end date   | 30/06/2022 determined by your process                                                                                                    |
|                   | 20/00/0000                                                                                                    |

Note: Once all the CB IEPs are finished for your school; it is possible to publish all CB IEPS for parents and guardians to view.

# **Information: Plan Alert**

When a student has an Active plan in MyEdBC, they will automatically get a Plan alert icon

PLAN

This alert tells other teachers, counsellors, and administrators that this student has an IEP in MyEdBC that they will be able view:

| Pages St     | ident Plan Log Global      |    |          |           | _       |        |
|--------------|----------------------------|----|----------|-----------|---------|--------|
| Student List |                            | ◀  | •        | Q         | ►       |        |
| Details      | Options ▼ Reports ▼ Help ▼ |    |          |           |         | ₽      |
| Plans        | Save K Cancel              | St | udent Se | ervices S | Student | Deta ▼ |

In addition, they can click on this icon to view the student's case manager, designation, and a summary of the student's supports:

| * Cancel                                                                                                    |                                                                                            |
|----------------------------------------------------------------------------------------------------|--------------------------------------------------------------------------------------------|
| Summary of Student Plan. (Please navigate to the Documents side tab > Plan > to read the current IEP in full.) |                                                                                            |
| Case Manager > N                                                                                               | ame Primary Designation G                                                                  |
| Category 🥹                                                                                                    | Description                                                                                |
|                                                                                                    |                                                                                            |
| Essential<br>Supports                                                                                          | Receives support from the SLP on Mondays and service<br>implemented by the EA              |
| Essential<br>Supports                                                                                          | Requires direct daily EA support and during recess and lunch breaks                        |
| Essential<br>Supports                                                                                          | Uses an AAC device to support his learning with Touch Chat on an<br>iPad                   |
| Universal<br>Classroom                                                                                         | Directly teach to student with the use of visual supports and technology                   |
| Universal<br>Classroom                                                                                         | Reword instructions by providing him with step by step directions , scribe and adaptations |
| Universal<br>Classroom                                                                                         | Use of visual supports to redirect behavior (boardmaker pics)                              |

🗙 Cancel